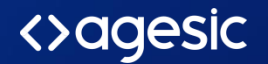

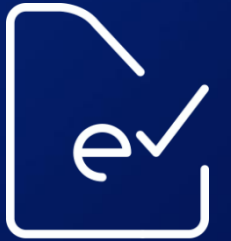

notificación electrónica

# TRÁMITE EN LÍNEA CONSTITUCIÓN DE DOMICILIO DIGITAL

Sistemas de Información - Equipo eNotificaciones

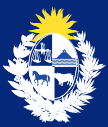

Uruguay **Presidencia** 

# **BENEFICIOS**

- Trámite de constitución de domicilio digital en línea
- Altas automáticas
  - Domicilios
  - Suscripción del domicilio a la entidad
  - Vinculación del titular o representante como lector del domicilio
- Gestor documental
  - Repositorio centralizado de documentación de constitución de domicilio digital:
    - $\circ$  Formularios
    - o Certificado notarial de representación (con facultades para actuar ante todas las entidades)
    - Otros documentos vinculados a la constitución de domicilio

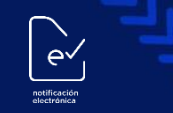

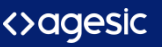

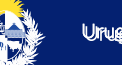

### Constitución de Domicilio en línea 1ra vez

- 100% en línea
  - PF con firma eCl
- Inicio en línea + único acto presencial
  - PF sin firma eCl
  - PJ

## Suscripción de Domicilio a una nueva Entidad

- 100% en línea
  - PF
  - PJ mientras no cambie el representante
- Inicio en línea + único acto presencial
  - PJ si cambia representante

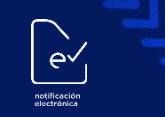

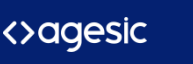

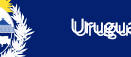

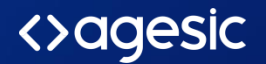

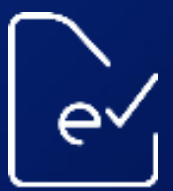

notificación electrónica

# Trámite en Línea Constitución de Domicilio Digital

# MÓDULO CIUDADANO

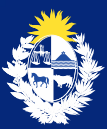

Uruguay **Presidencia** 

#### ¿Qué es?

Es la **solicitud** en línea de creación y suscripción del **Domicilio Digital** que podrán realizar las **personas físicas** o **personas jurídicas**.

El inicio de la solicitud se podrá realizar en línea las 24 horas, los 365 días del año desde la página web de notificaciones.gub.uy

¿Qué se necesita para iniciar el trámite en línea?

Usuario Gub.uy

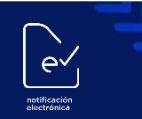

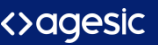

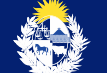

Para acceder por primera vez al trámite, será necesario ingresar con usuario y contraseña Gub.uy

| Ingresá con tu Usuario gub.uy |                                         |                                               |  |  |  |  |  |
|-------------------------------|-----------------------------------------|-----------------------------------------------|--|--|--|--|--|
|                               | Cédula:                                 | No tengo documento uruguayo                   |  |  |  |  |  |
|                               | Ej. 16180339                            |                                               |  |  |  |  |  |
|                               | Cancelar                                | Continuar                                     |  |  |  |  |  |
| No tengo usuario. Registrarme |                                         |                                               |  |  |  |  |  |
| Ē                             | <b>Ingresar con</b><br>Es necesario con | I Cédula digital<br>Itar con lector de cédula |  |  |  |  |  |
|                               |                                         |                                               |  |  |  |  |  |

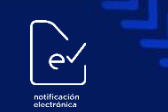

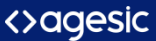

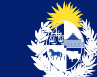

Gestión de Domicilio Digital

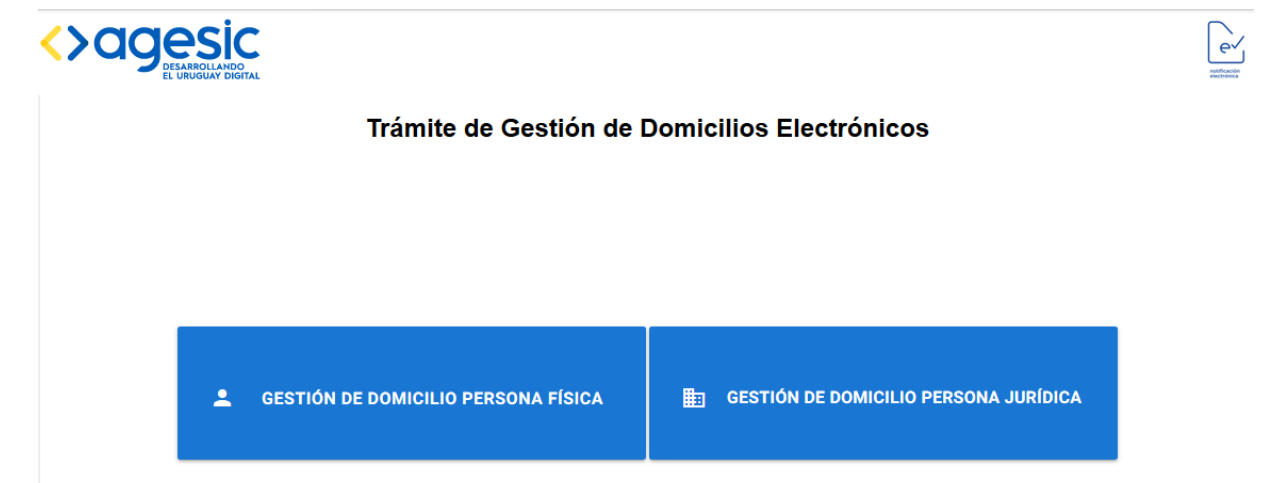

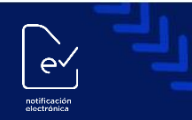

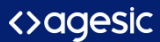

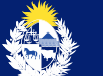

# **GESTIÓN DE DOMICILIO PERSONA FÍSICA**

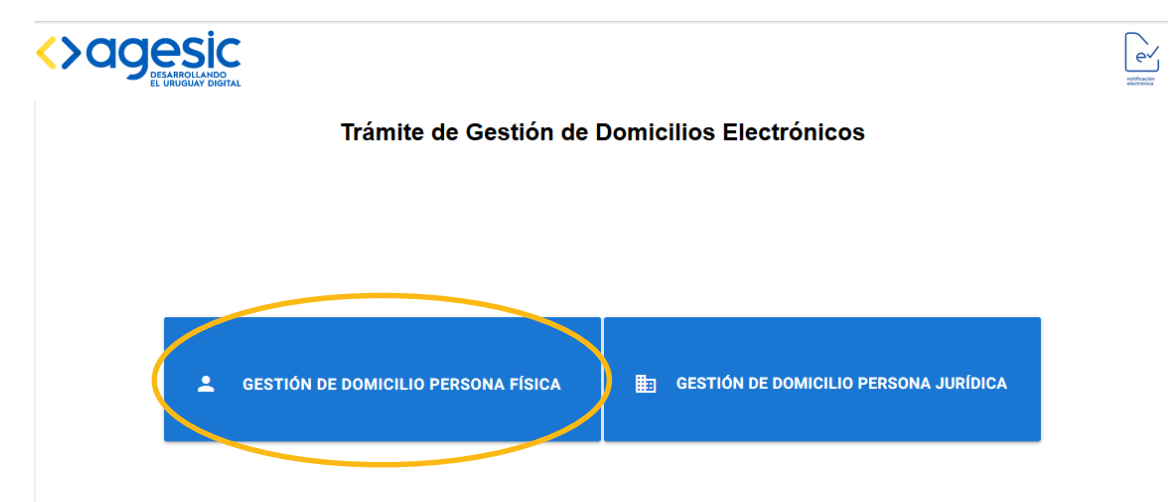

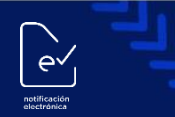

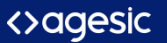

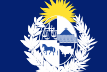

#### Datos de la Persona Física

Datas da la norma en e

ev

|                      | Datos    | de la persona :                        |     |                          |   |
|----------------------|----------|----------------------------------------|-----|--------------------------|---|
| Gestión de Domicilio | <b>.</b> | Tipo de Documento<br>Cedula            |     | 1º Documento<br>30000060 | ] |
| Persona Física       | S        | País Emisor<br>Uy                      |     |                          |   |
|                      | 9        | Nombre y Apellido<br>Usuario Seis Cero |     |                          |   |
|                      | ę        | Domicilio                              |     |                          |   |
|                      |          | Mail<br>usuario@gmail.o                | com |                          |   |
|                      |          | Celular                                |     |                          |   |
|                      |          |                                        |     | ACEPTAR                  |   |
|                      |          |                                        |     |                          |   |

Datos cargados desde el registro de Gub.uy y otros a ingresar

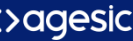

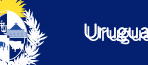

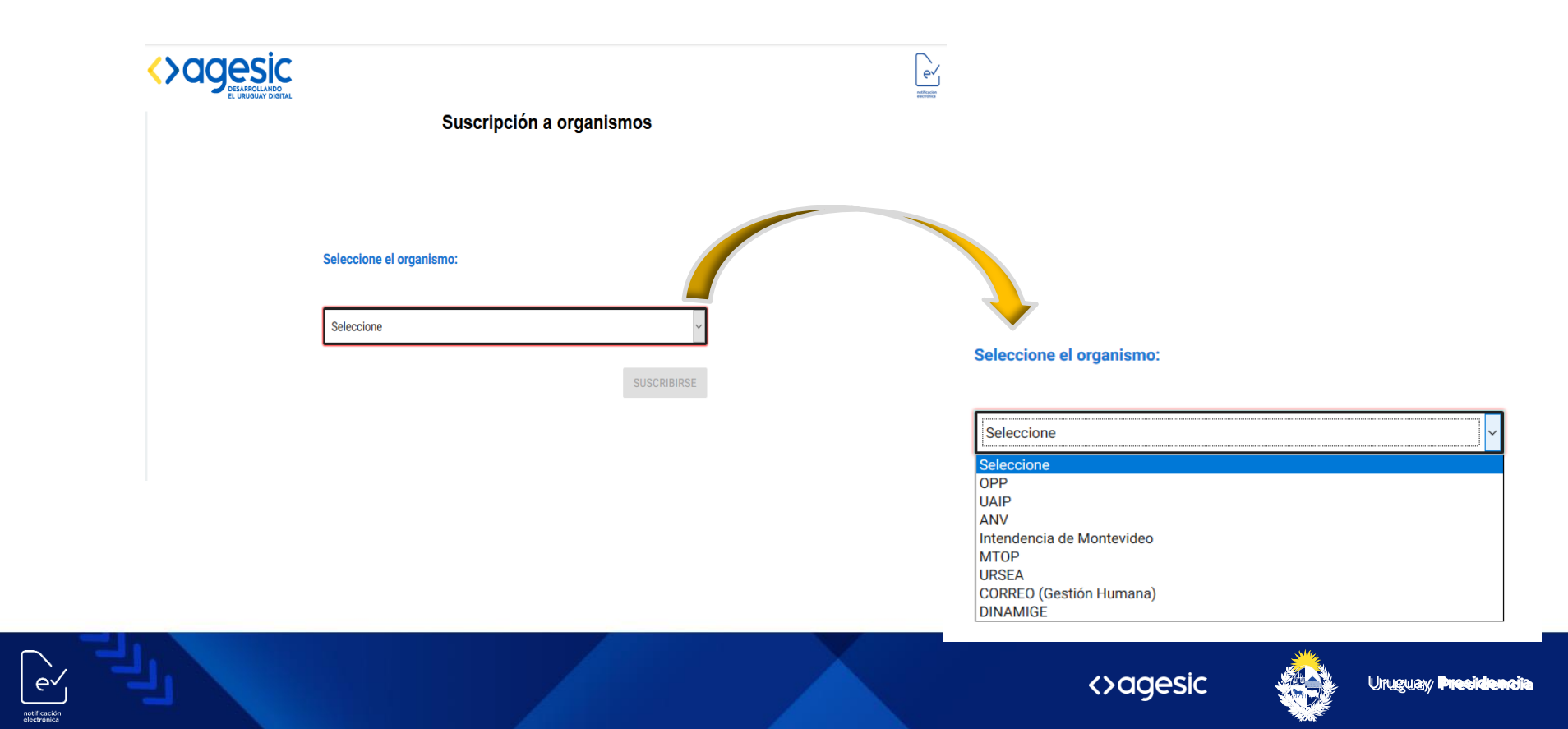

|                                         | s del domicilio electrónico                                                                                                    |                                           |                                                                                                    | ^           |
|-----------------------------------------|----------------------------------------------------------------------------------------------------|-------------------------------------------|----------------------------------------------------------------------------------------------------|-------------|
| 5                                       | Tipo de Documento<br>Cédula                                                                                                    |                                           | N° Documento<br>80000083                                                                                                    |             |
| е                                       | Nombre y Apellido<br>Usuario OchoTres                                                                                                    |                                           |                                                                                                    |             |
| ¢                                       | País emisor del documento<br>Uruguay                                                                                                    | 9                                         | Dirección, Localidad y Departamento<br>Pza Independencia 822, Montevideo                                                                                                    |             |
|                                         | Celular                                                                                                    | <b>`</b>                                  | Correo electrónico<br>valentinatricanico@gmail.com                                                                                                    |             |
|                                         |                                                                                                    | Térm                                      | inos y Condiciones                                                                                                    |             |
| Primera<br>notifica<br>vincula<br>Comun | o Por el presente se solici<br>aciones electrónicas de los o<br>da a dicho domicilio, así<br>icaciones Electrónicas.                                   | a la con<br>rganism<br>como               | nstitución de domicilio electrónico para recibir comunicaciones<br>os a los cuales se suscriba, y/o la modificación de la informació<br>la creación de usuario en el sistema de Notificaciones                                                         | y<br>n<br>y |
| Segund<br>contras<br>Tercero<br>present | <ul> <li>do El firmante se obliga a h<br/>seña provistos por el sistema</li> <li>o El firmante declara cono<br/>te formulario po se entende</li> </ul> | acer un<br>de Cont<br>cer que<br>rá efect | uso adecuado del domicilio electrónico, y del código de usuario y<br>rol de Acceso al Portal del Estado Uruguayo.<br>La constitución de domicilio y/o la modificación solicitada en e<br>vizrada hasta tanto la misma no quede renistrada en el sistem | y<br>el     |

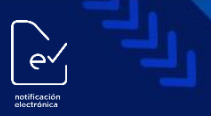

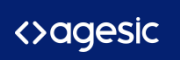

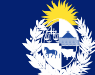

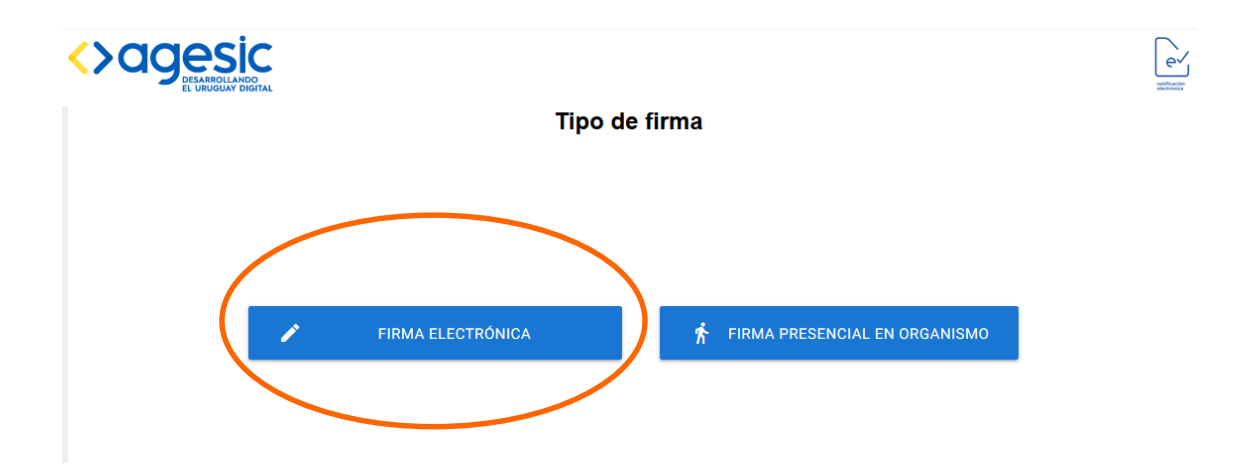

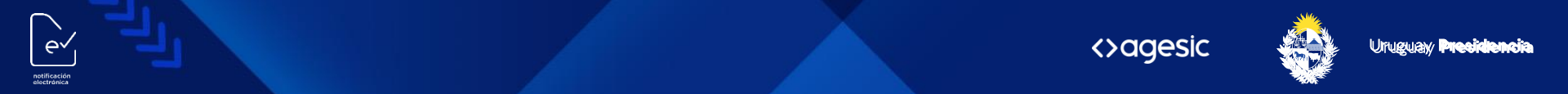

#### **Firma Digital**

2 3 1 Revisión Firma Enviar Firma con éxito El documento fue firmado con éxito por su cédula electronica. documento (.pdf 60.4kB) Por favor revise o descargue el documento señalado. 🖨 🖪 📕 ۵ 🛧 1 1 de 3 - + Zoom automático ÷ <>agesic CONSTITUCIÓN DE DOMICILIO ELECTRÓNICO Por el presente formulario se solicita la creación y suscripción de un domicilio electrónico para la recepción de notificaciones y comunicaciones electrónicas de las entidades del Estado uruguavo a las que opte por vincularse.

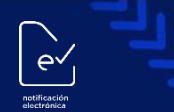

El ciudadano

-

-

recibe dos mails:

Confirmación de

trámite enviado

exitosamente

con formulario

creación del

firmado adjunto Confirmación de

domicilio digital

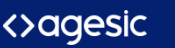

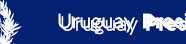

Firma Presencial en Organismo

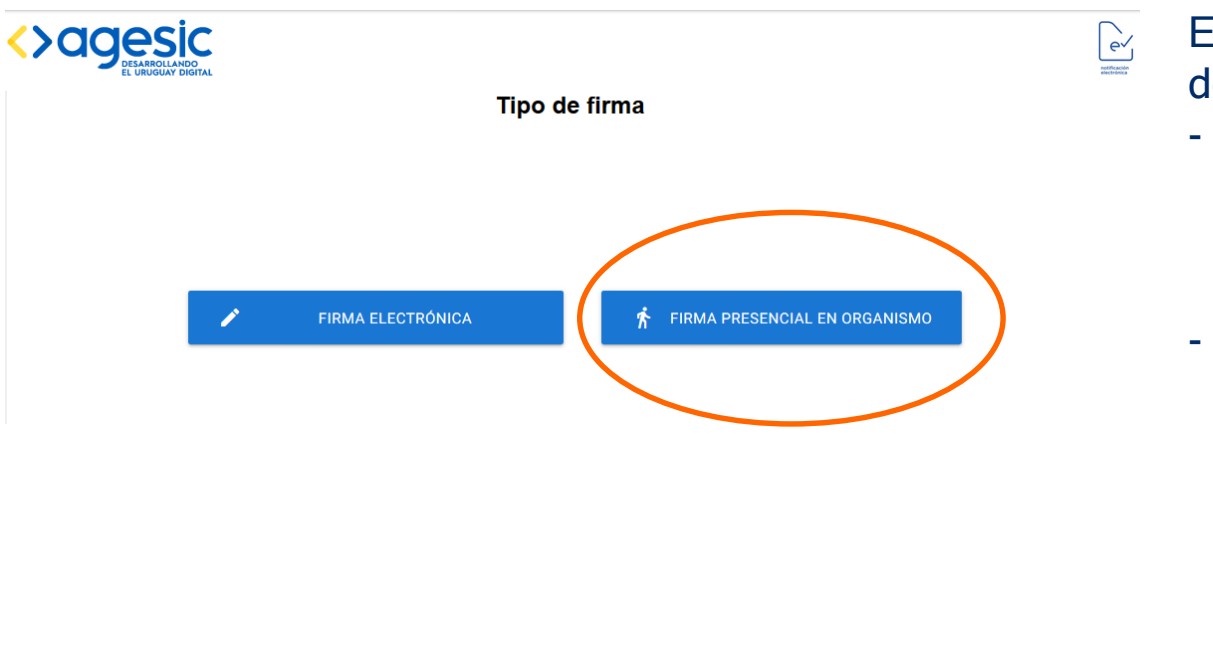

e^

El ciudadano recibe dos mails:

- Confirmación de trámite enviado exitosamente con formulario adjunto
- Confirmación de creación del domicilio digital <u>luego de que el</u> <u>ciudadano se</u> <u>presente ante el</u> <u>organismo</u>

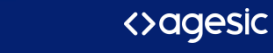

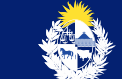

Baja de suscripción del domicilio de Persona Física

El ciudadano accede al sistema para dar de baja la suscripción de un organismo.

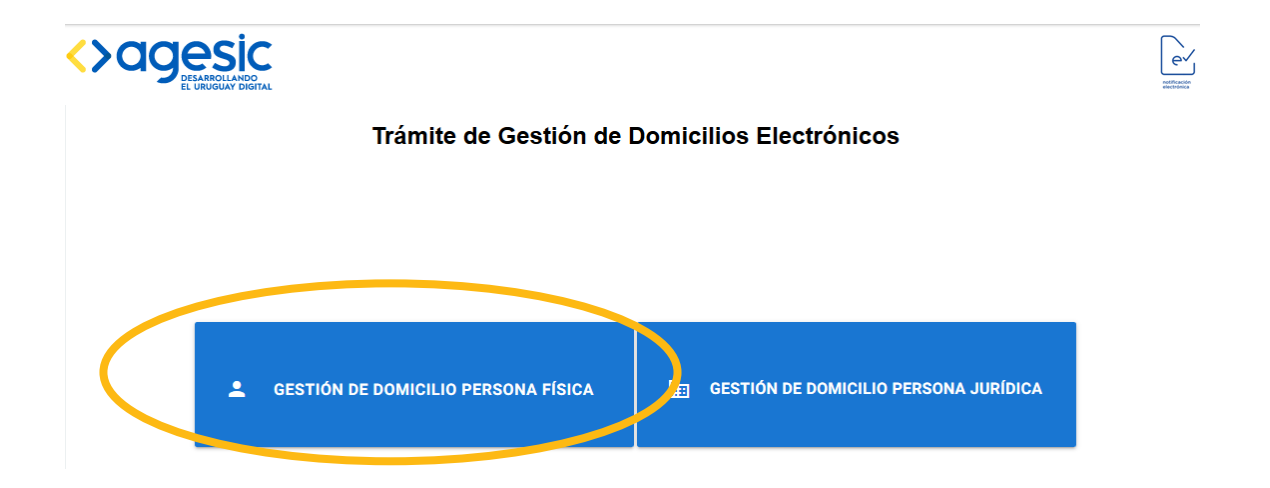

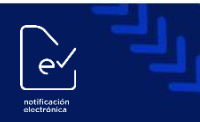

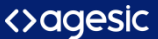

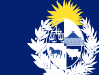

Baja de suscripción de domicilio de Persona Física

` •

notificación

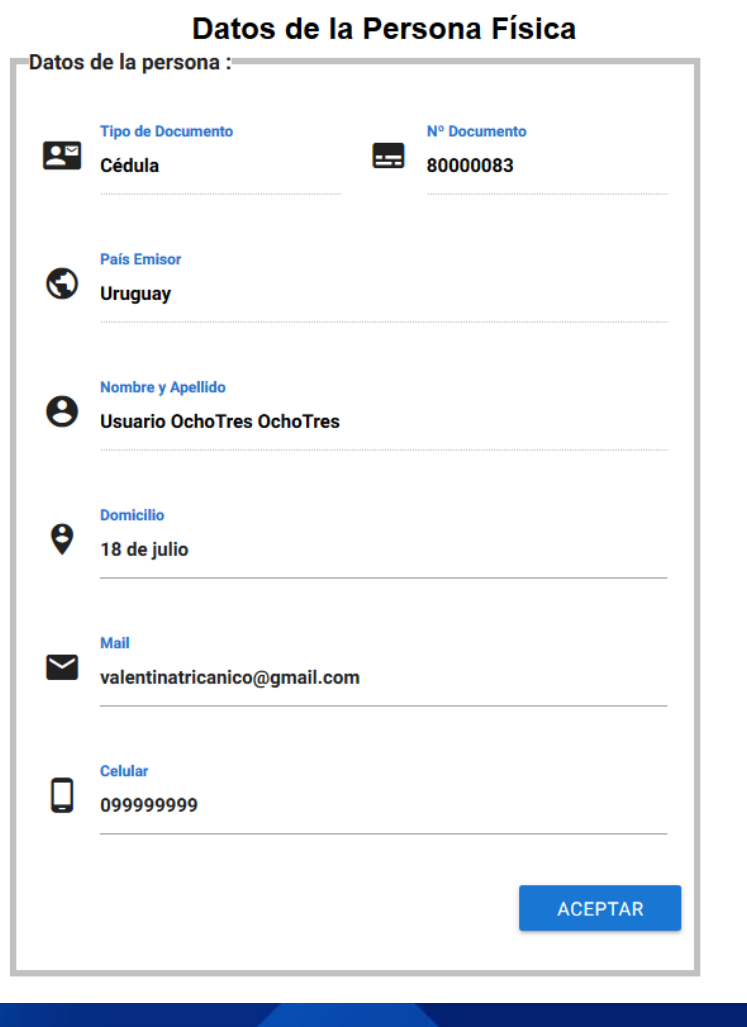

| Organismos suscritos : |                           |  |  |  |  |  |
|------------------------|---------------------------|--|--|--|--|--|
| 0                      | MTSS                      |  |  |  |  |  |
| 0                      | Intendencia de Montevideo |  |  |  |  |  |
|                        | DESUSCRIBIR               |  |  |  |  |  |

# **GESTIÓN DE DOMICILIO PERSONA JURÍDICA**

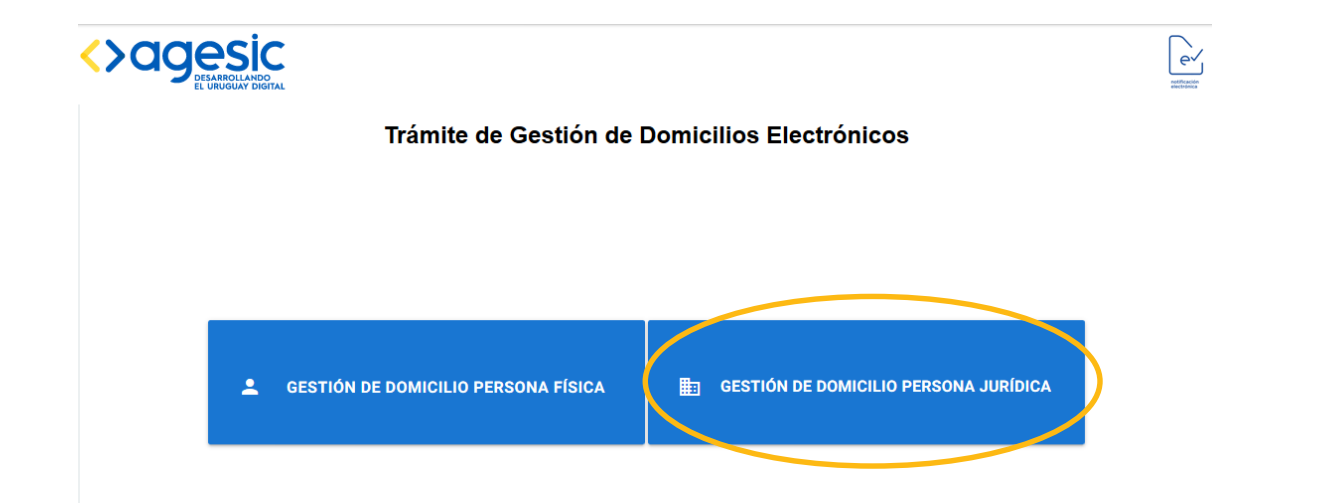

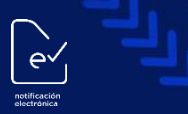

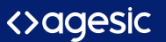

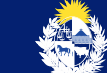

#### **Datos del Representante**

e'

otificació

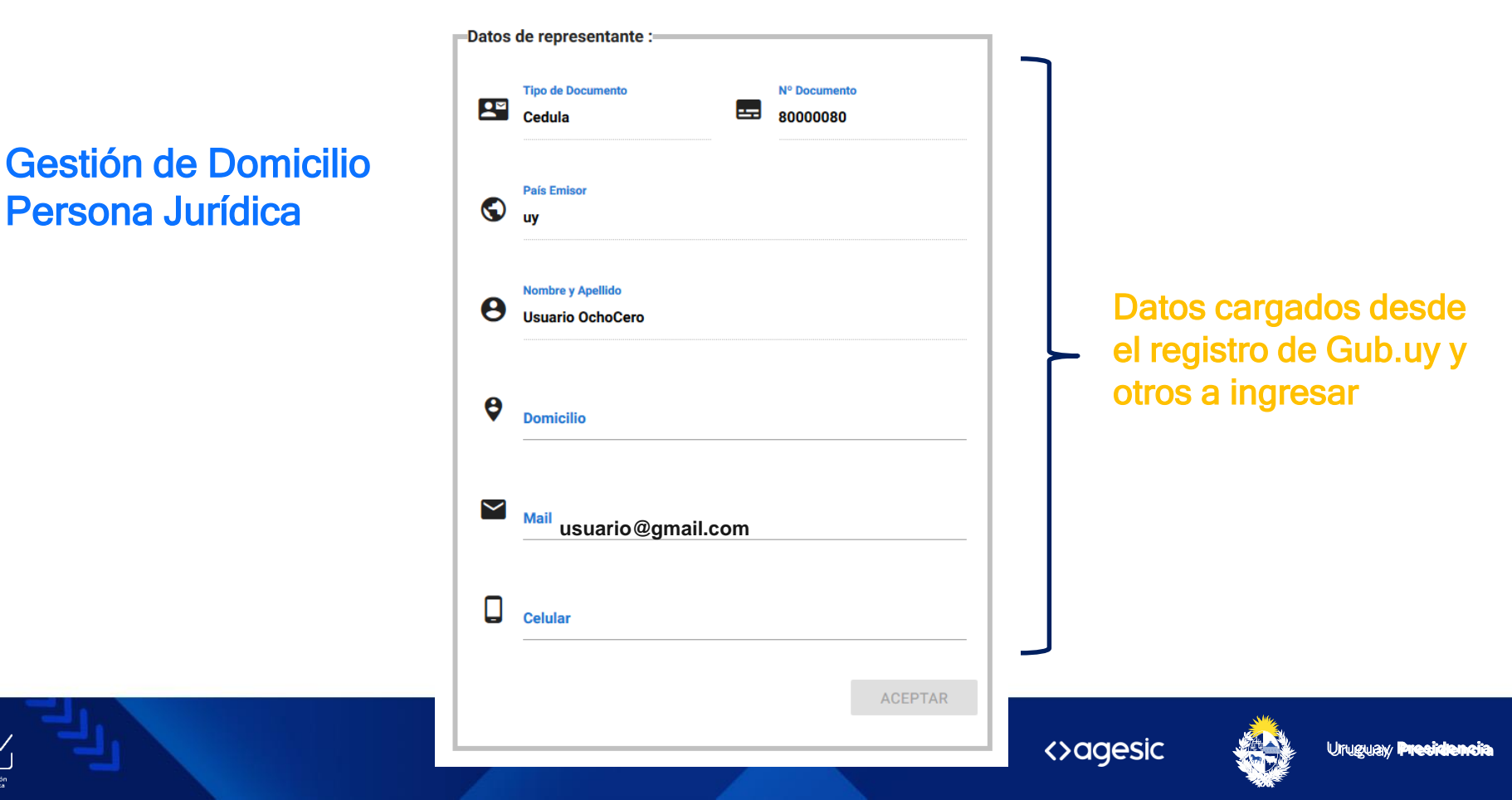

Se debe completar los datos de la Persona Jurídica que constituye domicilio digital

ev

| $\bigcirc$ | Uruguay 🔻                           | S        | Uruguay                                                 |
|------------|-------------------------------------|----------|---------------------------------------------------------|
| <b></b>    | RUT                                 | <b>P</b> | DUT                                                     |
|            | N° Documento                        |          | N <sup>a</sup> Documento                                |
| _          |                                     |          | 216702950016                                            |
|            | Denominacion Social                 |          | Denominacion Social<br>Prueba Empresa XX                |
| Ø          | Dirección, Localidad y Departamento | ę        | Dirección, Localidad y Departamento<br>plaza plaza 1234 |
| $\simeq$   | Correo electrónico                  |          | Correo electrónico<br>mail@mail.com                     |
|            | Teléfono de contacto                |          | Teléfono de contacto<br>099222222                       |
|            |                                     |          |                                                         |

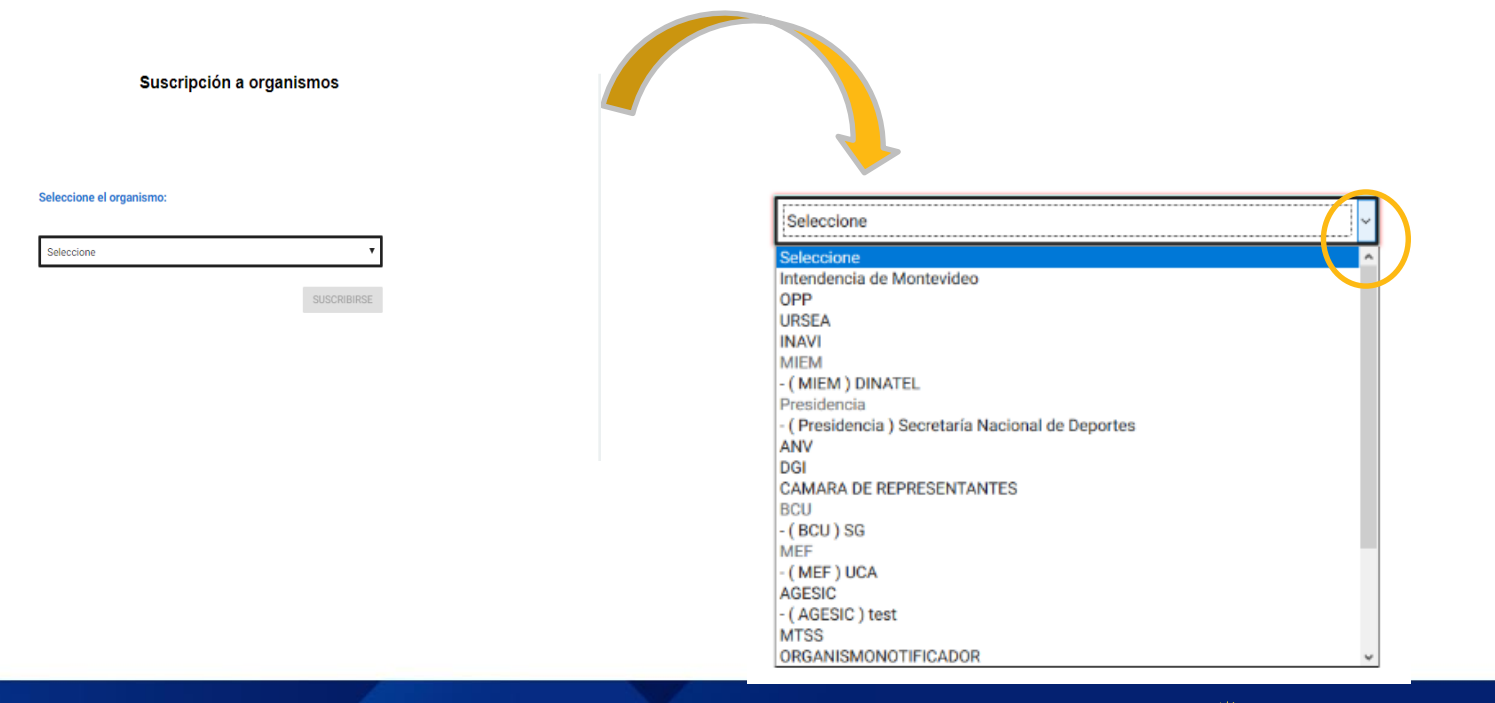

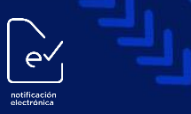

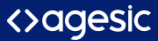

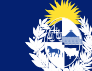

#### Lectores Adicionales

Ingrese los lectores que, además del representante, tendrán acceso al Domicilio Electrónico para leer las notificaciones y comunicaciones enviadas por la entidad a la cual se está suscribiendo.

\_\_\_\_\_

| Nombre | Apellido | País    | Tipo de Documento | Documento   |
|--------|----------|---------|-------------------|-------------|
| José   | Sosa     | Uruguay | СІ                | 3.456.876-9 |

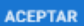

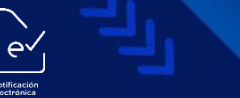

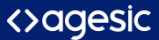

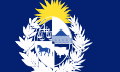

El representante de la Persona Jurídica recibe dos mails:

- Confirmación de trámite enviado exitosamente con formularios adjuntos y detalle de la documentación a presentar ante el organismo
- Confirmación de creación del domicilio digital <u>luego</u> de que el ciudadano se presente ante el organismo y se procese la solicitud exitosamente

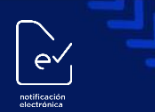

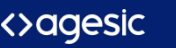

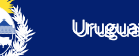

#### Nueva suscripción

El representante de la Persona Jurídica recibe dos mails:

- Confirmación de trámite enviado exitosamente con formularios adjuntos
- Confirmación de la nueva suscripción del domicilio digital <u>luego de que el funcionario controle y</u> <u>apruebe el trámite</u>

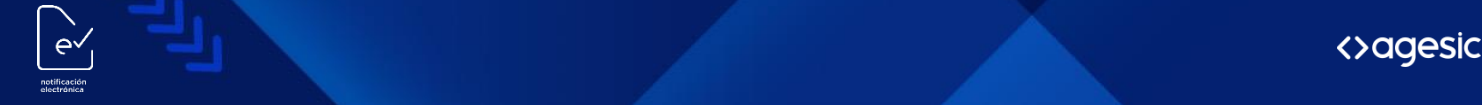

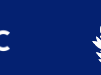

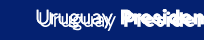

# Muchas gracias

<>agesic

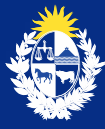

Uruguay Presidencia

5

www.gub.uy/agesic

🖻 in 🕈 🗸